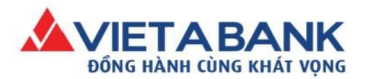

## XEM/XÓA CÁC LỊCH THANH TOÁN HÓA ĐƠN ĐÃ ĐẶT

Sau khi đăng nhập thành công Internet Banking VietABank, Quý khách vào menu:

Hồ sơ cá nhân > Xem lập lịch định kỳ.

| TABANK<br>Anh cùng khát vọng NGÂN HÀNG TRỰC TUYÊN      | Tai kh                                                                                                    |
|--------------------------------------------------------|----------------------------------------------------------------------------------------------------|
| Nhật ký giao dịch Tài khoản + Giao dịch + Tiết kiệm Or | nline + Hồ sơ cá nhân •                                                                                                    |
| Chuyển khoản Thanh toán hóa đơn Thanh toá              | Hồ sơ cá nhân<br>n học pi Quản lý Mẫu giao dịch và Người thụ hưởng                                                                                                    |
|                                                        | Xem lập lịch định kỳ<br>Xem giao dịch chuyển khoản theo lô                                                                                                    |
|                                                        | CABANK       NGÂN HÀNG TRỰC TUYẾN         Nhật ký giao dịch       Tài khoản + Giao dịch + Tiết kiệm O         Chuyển khoản       Thanh toán hóa đơn         Chuyển khoản       Thanh toán hóa đơn |

Bước 1: Màn hình thể hiện danh sách lịch giao dịch định kỳ tự động mà Quý khách đã đặt trước đó

| Chọn tài khoản : |                                     | khoàn : 🛛                 | Tất cả tài khoản | •              | Trạng thái:        |                             | Hoạt động                       |                |            |
|------------------|-------------------------------------|---------------------------|------------------|----------------|--------------------|-----------------------------|---------------------------------|----------------|------------|
|                  | Loại gia                            | ao dịch: Tất              | cà               | •              | Định kỳ thực hiện: |                             | Tất cà                          |                |            |
| N                | gày thực hiện đồ                    | âu tiên:                  |                  | Ngà            | ay thực hiện sau   | cùng:                       |                                 |                |            |
|                  |                                     |                           |                  |                |                    |                             |                                 |                | TÌM KIÉM   |
| Số tham<br>chiếu | Phương thức<br>chuyển<br>khoản      | Loại chuyển<br>khoản      | Tài khoản nguồn  | Tài khoản nhận | Số tiền            | Ngày th<br>hiện tiế<br>theo | hực Ngày t<br>ếp hiện s<br>cùng | hực<br>au<br>} | Trạng thá  |
| 000524.001       | Thực hiện định<br>kỳ                | Thu hộ hóa<br>đơn tự động | 0202000194169000 |                | 0                  | 27-11-20                    | 018 27-11-2                     | 019            | -loạt động |
| 000521.001       | Thực hiệ <mark>n đị</mark> nh<br>kỳ | Thu hộ hóa<br>đơn tự động | 0202000194169000 |                | 0                  | 30-11-20                    | 018 31-01-2                     | 019            | Hoạt động  |
| 000496.001       | Thực hiện định<br>kỳ                | Thu hộ hóa<br>đơn tự động | 0202000194169000 |                | 0                  | 20-11-20                    | 018 30-11-2                     | 018            | Hoạt động  |
| 000480.001       | Thực hiện định<br>kỳ                | Thu hộ hóa<br>đơn tự động | 0202000194169000 |                | 666,000            | 15-11-20                    | 16-11-2                         | 018            | Hoạt động  |
| 000474.001       | Thực hiện định                      | Thu hộ hóa<br>đơn tự động | 0202000194169000 |                | 900.000            | 14-11-20                    | 01-12-2                         | 018            | Hoạt động  |

## Bước 2: Xem chi tiết lịch đã đặt

Click Số tham chiếu để xem chi tiết giao dịch đặt lịch đã đặt

|                                | Chon tài l                                             | tự ĐỌNG                                          | 205000193439000 - VND 19              | .30 •               | Trang th            | hái: Hoat                                    | đông                                        |                         |
|--------------------------------|--------------------------------------------------------|--------------------------------------------------|---------------------------------------|---------------------|---------------------|----------------------------------------------|---------------------------------------------|-------------------------|
|                                | Loại giao dịch: Tất cả                                 |                                                  | ít cò                                 | • Định kỳ thực hiện |                     | iện: Tất cả                                  | : Tất cả                                    |                         |
| N                              | lgày thực hiện đầ                                      | âu tiên:                                         |                                       | Nga                 | ày thực hiện sau cù | ing:                                         |                                             |                         |
|                                |                                                        |                                                  |                                       |                     |                     |                                              |                                             | with writer             |
|                                |                                                        |                                                  |                                       |                     |                     |                                              |                                             | TIM KIEM                |
| Số tham<br>chiếu               | Phương thức<br>chuyển<br>khoản                         | Loại chuyể<br>khoản                              | n Tài khoản nguồn                     | Tài khoản nhận      | Số tiền             | Ngày thực<br>hiện tiếp<br>theo               | Ngày thực<br>hiện sau<br>cùng               | Trạng thái              |
| Số tham<br>chiếu<br>000524.001 | Phương thức<br>chuyển<br>khoản<br>Thực hiện định<br>kỳ | Loại chuyể<br>khoản<br>Thu hộ hóa<br>đơn tự động | n Tài khoản nguồn<br>0202000194169000 | Tài khoản nhận      | Số tiền 0 a         | Ngày thực<br>hiện tiếp<br>theo<br>27-11-2018 | Ngày thực<br>hiện sau<br>cùng<br>27-11-2019 | Trạng thái<br>Hoạt động |

| Ho so cu i                                             | hân Quản lý M                                                      | ẫu giao dịch và Người th                                                                                                    | u hưởng Xem lập lịch địn                                                                                          | <b>kỳ</b> Xem gi | iao dịch chuyển khoản theo l                | ð Góp ý         |
|--------------------------------------------------------|--------------------------------------------------------------------|----------------------------------------------------------------------------------------------------|----------------------------------------------------------------------------------------------------|------------------|---------------------------------------------|-----------------|
|                                                        |                                                                    |                                                                                                    |                                                                                                    |                  |                                             |                 |
| GIAO DICI                                              | H ĐỊNH KÝ                                                          | i de la compañía de la compañía de |                                                                                                    |                  |                                             |                 |
|                                                        |                                                                    |                                                                                                    |                                                                                                    |                  | QUAY LAI                                    | нйх гісн бімн к |
| Chi tiết lập                                           | lịch                                                               |                                                                                                    |                                                                                                    |                  |                                             |                 |
| 5                                                      | ố tham chiếu: 000                                                  | 0495.001 Ph                                                                                                    | ương thức thực hiện: Thực hi                                                                                      | ện định kỳ       | Trang thái:                                 | Hoạt động       |
| Số tham chiếu: 000495.001                              |                                                                    |                                                                                                    |                                                                                                    |                  |                                             |                 |
| Ngà<br>Chi tiết gia                                    | y TH đầu tiên: 17-1<br>o dịch                                      | 11-2018                                                                                                    | Ngày TH sau cùng: 17-12-2                                                                                         | 2018             | Chu kỳ thực hiện:                           | Hàng ngày       |
| Ngà<br>Chi tiết gia                                    | y TH đầu tiền: 17-1<br>o địch                                      | 11-2018<br>Tài khoàn nguồn: 02<br>Loại dịch vụ: Nu<br>Nhà cung cấp: Cả<br>Mã khách hàng: 21                                                                                                    | Ngày TH sau cùng: 17-12-2<br>02000194169000 - NGUY<br>ớc<br>ng ty Cấp thoát nước Cần Thơ<br>0296206               | EN DUY PHUC      | Chu kỳ thực hiện:<br>DNG-COMBO 2            | Hàng ngày       |
| Ngà<br>Chi tiết gia                                    | y TH đầu tiền: 17-1<br>o địch                                      | 11-2018<br>Tài khoàn nguồn: 02<br>Loại dịch vụ: Nu<br>Nhà cung cấp: Cả<br>Mã khách hàng: 21                                                                                                    | Ngày TH sau cùng: 17-12-2<br>02000194169000 - NGUY<br>ớc<br>ng ty Cấp thoát nước Cần Thơ<br>0296206               | EN DUY PHUC      | Chu kỳ thực hiện:<br>DNG-COMBO 2            | Hàng ngày       |
| Ngà<br>Chỉ tiết gia<br>Nhật ký lập<br>Số tham<br>chiếu | y TH đầu tiên: 17-1<br>o địch<br>Ilịch<br>Cập nhật<br>sau cùng bởi | 11-2018<br>Tài khoàn nguồn: 02<br>Loại dịch vụ: Nu<br>Nhà cung cấp: Cả<br>Mã khách hàng: 21<br>Cập nhật ngày                                                                                                    | Ngày TH sau cùng: 17-12-2<br>02000194169000 - NGUY<br>ức<br>ng ty Cấp thoát nước Cần Thơ<br>0296206<br>Trạng thái | Ngày hiệu<br>lực | Chu kỳ thực hiện:<br>DNG-COMBO 2<br>Ghi chú | Hàng ngày       |

## Bước 3: Xóa lịch thanh toán đã đặt

## > Tại màn hình chi tiết lịch đã đặt, chọn Hủy lịch định kỳ

| O DICH                                               | H ĐỊNH KÝ                                                          |                                                                                                    |                                                                                                    |                                         |                                                       |  |
|------------------------------------------------------|--------------------------------------------------------------------|----------------------------------------------------------------------------------------------------|----------------------------------------------------------------------------------------------------|-----------------------------------------|-------------------------------------------------------|--|
|                                                      |                                                                    |                                                                                                    |                                                                                                    |                                         | QUAY LẠI HỦY LỊCH ĐỊNH K                              |  |
| Chi tiết lập                                         | lịch                                                               |                                                                                                    |                                                                                                    |                                         |                                                       |  |
| S                                                    | số tham chiếu: 000                                                 | 0495.001 P                                                                                                 | <b>nương thức thực hiện:</b> Thực h                                                                                 | ện định kỳ                              | Trạng thái: Hoạt động                                 |  |
|                                                      | Ngày TH đầu tiên: 17-11-2018                                       |                                                                                                    |                                                                                                    |                                         | Chu kỳ thực hiện: Hòng ngày                           |  |
| Nga<br>Chi tiết gia                                  | y TH đầu tiên: 17-1<br>o địch                                      | 1-2018<br>Tài khoàn nguồn: 0;<br>Loại dịch vụ: N<br>Nhà cung cấp: Cá                                       | Ngày TH sau cùng: 17-12-1<br>202000194169000 - NGUY<br>rớc<br>ng ty Cấp thoát nước Cần Thơ                          | EN DUY PHU                              | Chu kỳ thực hiện: Hàng ngày<br>DNG-COMBO 2            |  |
| Ngơ<br>Chỉ tiết gia                                  | y TH đầu tiên: 17-1<br>o địch                                      | 1-2018<br>Tài khoản nguồn: O:<br>Loại dịch vụ: N<br>Nhà cung cấp: Cả<br>Mã khách hàng: 2:                  | Ngày TH sau cùng: 17-12-1<br>202000194169000 - NGUY<br>róc<br>ng ty Cấp thoát nước Cần Thơ<br>0296206               | 2018<br>EN DUY PHUC                     | Chu kỳ thực hiện: Hàng ngày<br>DNG-COMBO 2            |  |
| Nga<br>Chi tiết gia<br>hật ký lập<br>iố tham<br>hiếu | y TH đầu tiền; 17-1<br>lo địch<br>lịch<br>Cập nhật<br>sau cùng bởi | 1-2018<br>Tài khoản nguồn: 0,<br>Loại dịch vụ: N<br>Nhà cung cấp: Cả<br>Mã khách hàng: 2;<br>Cập nhật ngày | Ngày TH sau cùng: 17-12-1<br>202000194169000 - NGUY<br>tớc<br>ng ty Cấp thoát nước Cần Thơ<br>0296206<br>Trạng thái | 2018<br>EN DUY PHUC<br>Ngày hiệu<br>lực | Chu kỳ thực hiện: Hàng ngày<br>DNG-COMBO 2<br>Ghi chú |  |

> Chọn Xác nhận hủy

| VIETABANK<br>Đồng hành cùng khát vọng                        | Ngân hàng TMCP Việt Á<br>Hội sở DT: (84-04) 39 333 | i Thuyên, P. Phạm Đình Hổ, Q. Hai Bà Trưng, TP Hà Nội<br>3 636   <b>Fax:</b> (84-04) 39 336 426   <b>Website:</b> www.vietabank. |
|--------------------------------------------------------------|----------------------------------------------------|----------------------------------------------------------------------------------------------------|
| ồ sơ cá nhân 🛛 Quần lý Mẫu giao dịch và                      | Người thụ hưởng Xem lập lịch định kỳ Xem g         | iao dịch chuyển khoản theo lồ Góp ý                                                                                              |
| C NHẬN HỦY GIAO DỊCH THANH TOÁ                               | AN HÓA ĐƠN TỰ ĐỘNG                                 |                                                                                                    |
| <ul> <li>Bạn có chắc muốn hủy lịch chuyển khoản d</li> </ul> | ịnh kỳ dưới đây?                                   | <u>\</u>                                                                                                    |
|                                                              |                                                    | QUAY LẠI XẮC NHẬN HỦY                                                                                                    |
| îhi tiết lập lịch                                            |                                                    |                                                                                                    |
| <b>Số tham chiếu: 000495.001</b>                             | Phương thức thực hiện: Thực hiện định kỳ           | Trạng thái: Hoạt động                                                                                                    |
| Ngày TH đầu tiên: 17-11-2018                                 | Ngày TH sau cùng: 17-12-2018                       | Chu kỳ thực hiện: 1 ngày                                                                                                    |
| Thi tiết giao dịch                                           |                                                    |                                                                                                    |
| Tài khoàn ng                                                 | uðn: 0202000194169000 - NGUYEN DUY PHU             | ONG-COMBO 2                                                                                                    |
| Loại dịc                                                     | h vụ: Nước                                         |                                                                                                    |
| Nhà cung                                                     | cấp: Công ty Cấp thoát nước Cần Thơ                |                                                                                                    |
| Mã khách h                                                   | iang: 210296206                                    |                                                                                                    |
|                                                              |                                                    | QUAY LAI XÁC NHÂN HỦY                                                                                                    |

> Hệ thống chuyển Quý khách đến màn hình Xác thực giao dịch. Quý khách nhập mã xác thực OTP được gửi đến số điện thoại Quý khách đã đăng ký với VietABank.

Chọn Xác nhận để hoàn tất giao dịch.

> Hệ thống chuyển Quý khách đến màn hình Xác thực giao dịch. Quý khách nhập mã xác thực OTP được gửi đến số điện thoại Quý khách đã đăng ký với VietABank.

Chọn Xác nhận để hoàn tất giao dịch.

| C THỰC GIAO DỊCH                                | Nhập thông tin > Xác nhận > Xác thực OTP > Hoàn tại                                |
|-------------------------------------------------|------------------------------------------------------------------------------------|
| Phương thức xác thực: * Mật mã xác thực OTP SMS | <ul> <li>Thông tỉn Xác thực</li> <li>Thời gian xác thực trên 1 giao dịch</li></ul> |
| Số tham chiếu giao dịch: 482917                 | Không quố 5 phủt. <li>Số lần cho phép nhập lại xác thực</li>                       |
| Mật tin nhắn chứa mật mã OTP đã được gửi đế     | Không quố Sian. <li>Đồng ký xác thực SMS OTP</li>                                  |
| 1856                                            | Quý khách có thể đảng kỳ sử dụng SNS OTP trong phần H                              |
| Mật mã OTP:                                     | trợ -+ Đồng ký vác thục SMS OTP. <li>Hoặc dick vác đây.</li>                       |

> Thông báo kết quả Hủy lịch thành công.

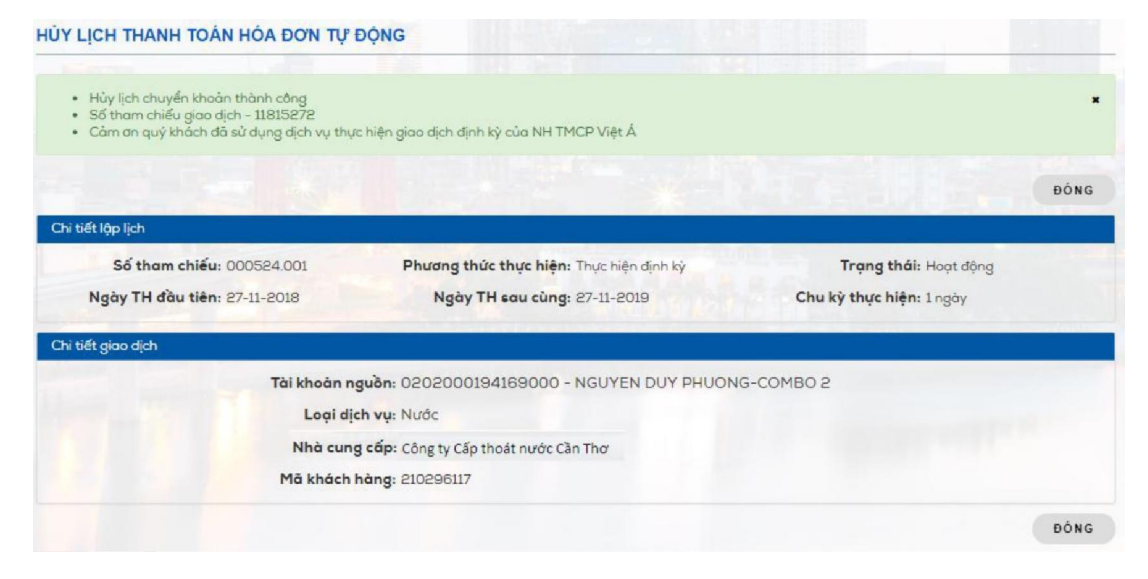